1. 出願種別設定画面

| B 出願種別                                                   |           |  |  |  |
|----------------------------------------------------------|-----------|--|--|--|
| 出願種別設定 出願国 DEI → 法分類 → 手続設定 期限設定                         | <b>复作</b> |  |  |  |
| IDS手続設定 表形式                                              | 福朱        |  |  |  |
| ● 種別ID 1210 Code P 出願国 ドイツ _ 法分類 特 ·                     | ·         |  |  |  |
| 並び順ID 1210 種別名 DE特許                                      |           |  |  |  |
| 手続分類         外国特許2         1         種別英名         Patent |           |  |  |  |
| 期限設定年金設定各種設定                                             |           |  |  |  |
| <ul> <li>維持年金</li> <li>出願時納付</li> <li>2</li> </ul>       |           |  |  |  |
| 存続期限区分期限の短いも、 存続期限A 出願日 1020                             |           |  |  |  |
| 満了日 計算 存続期限B なし <b>▼</b> 0                               |           |  |  |  |
| 調整期間                                                     |           |  |  |  |
| 年金納付期限 出願(遡及) ▶ 設定納付年 2年分 ▶                              |           |  |  |  |
| 年金起算区分                                                   |           |  |  |  |
|                                                          |           |  |  |  |
| 更新登録期間 0 更新期限 0 0 更新起算調整                                 |           |  |  |  |
| 使用証明期限 登録日 🗾 初 💷 次 🧾 使用証明期間                              |           |  |  |  |

2.「手続設定」「手続定義の追加と修正」画面 「手続定義 ID 15904 国内移行(審年)」 の「年金期限設定」が「設定」となっている必要がございます。

| 🗉 手続定義設定                                                                                                    |                                                                                                    |                                                                                                    |                                                                                                 |    |
|----------------------------------------------------------------------------------------------------|----------------------------------------------------------------------------------------------------|----------------------------------------------------------------------------------------------------|-------------------------------------------------------------------------------------------------|----|
| 手続定義設定                                                                                                    | 手続定義 15904 🗸                                                                                                    | 編集                                                                                                    | 新規複製                                                                                            | 削除 |
| ▶ 手続定義ID 15900<br>手続定義名 国内移行(審4)<br>手続名称 国内移行<br>手続英名称 国内移行                                                                      |                                                                                                    | 取込<br>取込<br>取込                                                                                                    | 書類名 国内移行<br>書類名2<br>書類名3                                                                        |    |
|                                                                                                    | へ付けて報告請求後年金券期後の計算 出願 移行日 移行日 なし 出願 びし 認定 調定 設定 設定 設定 設定                                                                                                    | <ul> <li>優先証明期</li> <li>PD翻訳期期</li> <li>              被写元日行<br/>液写元日行<br/>応答期限延<br/>応答題名         </li> <li>応答照定</li> <li>回答期間誤<br/>新規性期間</li> </ul> | 服設定 なし<br>酸定 なし<br>た なし<br>長 「<br>し<br>し<br>し<br>し<br>し<br>し<br>し<br>し<br>し<br>し<br>し<br>し<br>し |    |
| 更新期限設定<br>追完期限設定<br>納付年数入力<br>使用証明期限設定<br>分納区分入力<br>書換期限<br>出願翻訳期限<br>以P指定国取下<br>翻訳期限設定<br>本出願期限設定<br>審請料返逻期限<br>レコード:  ▲ ↓ 76 ↓ | なし・<br>なし、<br>入力・<br>なし、<br>なし、<br>なし、<br>や<br>で<br>なし、<br>や<br>で<br>なし、<br>や<br>なし、<br>や<br>で<br>なし、<br>や<br>で<br>なし、<br>や<br>なし、<br>や<br>なし、<br>や<br>で<br>なし、<br>や<br>で<br>なし、<br>や<br>で<br>なし、<br>や<br>で<br>なし、<br>や<br>で<br>なし、<br>や<br>なし、<br>や<br>で<br>なし、<br>や<br>なし、<br>や<br>で<br>なし、<br>や<br>で<br>なし、<br>や<br>で<br>なし、<br>や<br>で<br>なし、<br>や<br>で<br>なし、<br>や<br>で<br>なし、<br>や<br>で<br>なし、<br>や<br>で<br>なし、<br>や<br>で<br>なし、<br>や<br>で<br>なし、<br>や<br>で<br>なし、<br>や<br>で<br>なし、<br>や<br>で<br>なし、<br>や<br>で<br>なし、<br>や<br>で<br>なし、<br>や<br>なし、<br>や | 指定納付期<br>特殊出願<br>特殊出願子<br>権<br>種<br>種<br>種<br>葉<br>生<br>程<br>年<br>金<br>工<br>程<br>表<br>示<br>区<br>分<br>満<br>滅<br>区<br>分                               | 服設定                                                                                             |    |

3.国際出願日が入力されている必要があります。

| ■ 出願台帳:フォーム                                                                       |                                       |                                                             |
|-----------------------------------------------------------------------------------|---------------------------------------|-------------------------------------------------------------|
| 出願台帳 自願」内外」時一                                                                     | All Entry 整理番号 <u>▼</u>               | 出願」国際出願」 手続 印刷 Tool                                         |
| 整理番号         test-DE         DE特許           326         受任         DE          内外 | · · · · · · · · · · · · · · ·         | 番号     年金期限                                                 |
| ▶ 顧客Ref A01 <u>・</u> 共同 1 代表出願 <u>・</u><br>顧客名 アルプス電気(株)<br>部署名 <u>・</u>          | 」 ☑ 通知書 ☑ 請求書 分担率<br>Your Ref<br>顧客担当 | 0.00 %<br>7₺プス <u>·</u><br>存続期限                             |
| レコード:     I     1     ▶ II ▶ II       優先権     1     1     2006年12)                | / 1 月15日公開日                           | 公告日         登録日                                             |
| 原出願 出願 出願 出願 化 開 和 日 日 日 日 日 日 日 日 日 日 日 日 日 日 日 日 日 日                            | 公開Na<br>要約図面 審査経過 年金更新                | 公告Na         登録Na           「期限応答】国内書註】外国書註】数量         その他】 |
| 納付年         回         審査請求           名称         印刷済「 English                      | 通知期限                                  | 手続日 手続名 備考<br>2006/12/15 国際出願                               |
|                                                                                   | 頭変通知                                  |                                                             |

この状態で「国内移行(審年)」手続を行うと、納付年数が維持年金2年分セットされます。

|   | 出願経過             |      |            | l   |          |
|---|------------------|------|------------|-----|----------|
|   | 経過手続 国内移行 💽      | ]    |            |     | 転記       |
| • | □ IDS IDS提出      | 請求書  | 提出書        | 通知状 | DNTrn    |
|   | 移行日 2007年3月27日   | 担当者  |            | •   | 受任票      |
|   | 期限補正             | 送付日  |            |     | Г        |
|   | 審査請求 後日請求 💌      | 受領日  |            |     |          |
|   |                  | 出想番亏 |            |     |          |
|   | 納付年数  1~   2     |      | 1          |     |          |
|   |                  | 又書名  | محلي ومطبط |     |          |
|   |                  | 備考   | 第1~2年      | Я   | <u>^</u> |
|   | 請求期限 2013年12月15日 | 2411 |            |     |          |
|   |                  |      |            |     |          |
|   |                  |      |            |     |          |
|   |                  |      |            |     | ~        |

| -8 | 出願台帳:フォーム                                                                         |                                             |                                          |                 |                                 |
|----|-----------------------------------------------------------------------------------|---------------------------------------------|------------------------------------------|-----------------|---------------------------------|
|    |                                                                                   | Entry 整理番 <sup>₽</sup> ▼                    |                                          | 出願 ▼ PCT5       | <sup>出願(</sup> 」 手続   印刷   Tool |
| •  | 整理番号         test-DE         DE特許           326         受任         DE          内外 | <ul> <li>✓ 管理者 山口</li> <li>✓ 担当者</li> </ul> | <ul> <li>★ 審判番</li> <li>★ 異議番</li> </ul> | <u>묵</u><br>묵   | 年金期限         2008年12月15日        |
|    | ▶ 顧客Ref A01 <u></u> 共同 1 代表出願 下<br>顧客名 アルプス電気(株)                                  | 7 通知書 🔽 請求書                                 | 分担率<br>Your Ref                          | 0.00            |                                 |
|    | 部署名<br>レコード: Ⅰ 【 【 】 】 ▶ ▶ ▶ ▶ ★ / 1                                              |                                             | 顧客担当り                                    | ראיראי <u>ר</u> | 存続期限 2026年12月15日                |
|    | 優先権 出願日 2006年12月1                                                                 | 5日 公開日                                      |                                          | 公告日             | 登録日                             |
|    | 原出願 出願Na                                                                          | 公開Na                                        |                                          | 公告Na            | 登録Na                            |
|    | 請求項 0 請求期限 2013年12月15日 男                                                          | 緊約因面 審査経過                                   | 年金更新                                     | 期限応答  国内書誌      | 外国書誌   数 量   その他                |
|    | - 約付年 2 審査請求                                                                      |                                             |                                          | 手続日 手続名         | 備考                              |
|    | 名称 印刷済 English j                                                                  | 通知期限                                        | ▶ 200                                    | 06/12/15 国際出願   |                                 |
|    |                                                                                   | 題各週知                                        | 200                                      | 07/03/27国内移行    | 第1~2年分                          |

出願日から2年後の日付で年金期限を設定致します。